Atlas works best using Internet Explorer

Link to Atlas: https://beaumont.elaborders.com

Atlas requires a few adjustments to the browser settings:

Disable compatibility mode:

Open IE > Select Tools > Compatibility View Settings > Ensure that "Display all websites in Compatibility View" is **NOT** checked.

| Compatibility View Settings                                                                                                    | ×       |
|----------------------------------------------------------------------------------------------------|---------|
| Change Compatibility View Settings                                                                                                    |         |
| Add this website:                                                                                                    |         |
| beaumont.org                                                                                                    | Add     |
| Websites you've added to Compatibility View:                                                                                                    |         |
|                                                                                                    | Remove  |
| Display intranet sites in Compatibility View<br>Use Microsoft compatibility lists<br>Learn more by reading the <u>Internet Explorer privacy st</u> | atement |
|                                                                                                    | Close   |

Checking for newer versions of stored pages:

Internet Options > General Tab > Settings > Check radio button "Every time I visit the webpage" > Change disk space to use to 50MB

| Internet Opt       | tions                                                            | ? ×               |                                                                                          |        |
|--------------------|------------------------------------------------------------------|-------------------|------------------------------------------------------------------------------------------|--------|
| General Sec        | curity Privacy Content Connections Programs Adv                  | anced             |                                                                                          |        |
| Home pag           | e                                                                |                   |                                                                                          |        |
|                    | To create home page tabs, type each address on its o             | wn line.          |                                                                                          |        |
|                    | http://intranet.beaumonthealth.org/                              | $\langle \rangle$ |                                                                                          |        |
|                    | Use current Use default Use                                      | new tab           | Website Data Settings ?                                                                  | ×      |
| Startup –          |                                                                  |                   | Temporary Internet Files History Caches and databases                                    |        |
| ◯ Start<br>④ Start | t with tabs from the last session<br>t with home page            |                   | Internet Explorer stores copies of webpages, images, and media for faster viewing later. |        |
| Tabs               |                                                                  |                   | Check for newer versions of stored pages:                                                |        |
| Change             | how webpages are displayed in tabs.                              | Tabs              | Every time I visit the webpage                                                           |        |
| -                  |                                                                  |                   | Every time I start Internet Explorer                                                     |        |
| Browsing           | history                                                          |                   | Automatically                                                                            |        |
| Delete t           | emporary files, history, cookies, saved passwords, and formation | l web             | Never                                                                                    |        |
| Dele               | te browsing history on exit                                      |                   | Disk space to use (8-1024MB) 5d                                                          |        |
|                    | Delete Se                                                        | ettings           | Current location:                                                                        |        |
| Appearan           | ce                                                               |                   | C:\Users\bh161909\AppData\Local\Microsoft\Windows\INetCache\                             |        |
| Colo               | ors Languages Fonts Acc                                          | essibility        | Manu falder - Manu aktada - Manu film                                                    |        |
| Som                | ne <u>settings</u> are managed by your system administrator.     |                   | Move rolder View objects View files                                                      |        |
|                    | OK Cancel                                                        | Apply             | ОК                                                                                       | Cancel |

Deleting Temporary Internet Data:

Internet Options > General Tab > Delete... > check 'Temporary Internet Files and Website Files' & 'Tracking Protection, ActiveX Filtering, and Do Not Track Data' > Click Delete

| Internet Op            | tions                                                                                                    | ? ×          | Delete Browsing History                                                                                                    | × |
|------------------------|----------------------------------------------------------------------------------------------------|--------------|----------------------------------------------------------------------------------------------------|---|
| General Se<br>Home pag | curity Privacy Content Connections Programs Ar<br>ge<br>To create home page tabs, type each address on its | dvanced      | Preserve Favorites website data<br>Keep cookles and temporary Internet files that enable your favorite<br>websites to retain preferences and display faster.                                                                                                    |   |
| 4                      | http://intranet.beaumonthealth.org/                                                                        | se new tab   | <ul> <li>Temporary Internet files and website files</li> <li>Copies of webpages, images, and media that are saved for faster viewing.</li> <li>Cookies and website data</li> </ul>                                                                                      |   |
| Startup –              | t with tabs from the last session                                                                          | _            | Files of databases stored on your computer by websites to save     preferences or improve website performance.     History     List of websites you have visited.                                                                                                    |   |
| Tabs —<br>Change       | t with nome page                                                                                           | Tabs         | Download History<br>List of files you have downloaded.                                                                                                    |   |
| Browsing<br>Delete t   | history —<br>temporary files, history, cookies, saved passwords, a                                         | nd web       | Form data<br>Saved information that you have typed into forms.                                                                                                    |   |
| Dele                   | ete browsing history on exit                                                                               | Settings     | Passwords<br>Saved passwords that are automatically filled in when you sign in<br>to a website you've previously visited.                                                                                                    |   |
| Appearan<br>Col        | ce Languages Fonts A                                                                                       | ccessibility | Tracking Protection, ActiveX Filtering and Do Not Track d<br>A list of websites excluded from filtering, data used by Tracking<br>Protection to detect where sites might automatically be sharing details<br>about your visit, and exceptions to Do Not Track requests. | 5 |
| O Son                  | ne <u>settings</u> are managed by your system administrate                                                 | or.          |                                                                                                    |   |
|                        | OK Cancel                                                                                                  | Арріу        | About deleting browsing history Delete Cancel                                                                                                    |   |

Disable Pop-Up Blocker:

Internet Options > Privacy tab > Uncheck 'turn on Pop-up Blocker'

Internet Options > Tabs > click radio button 'Let Internet Explorer decide how pop-ups should open

| Home pag                 | je                                                           | Tabbed Browsing Settings                                  | >  |
|--------------------------|--------------------------------------------------------------|-----------------------------------------------------------|----|
|                          | To create home page tabs, type each address on its own line. | Tabhad Provide a                                          |    |
|                          | http://intranet.beaumonthealth.org/                          | Warn me when docing multiple tabs                         |    |
|                          |                                                              | Always switch to new tabs when they are created           |    |
|                          | ×                                                            | Show previews for individual tabs in the taskbar*         |    |
|                          | Use current Use default Use new tab                          | Finable Tab Groups*                                       |    |
| Startun -                |                                                              | Open each new tab next to the current tab                 |    |
|                          | to with table form the last constant                         | Open only the first home page when Internet Explorer star | ts |
| ) Star                   | t with tabs from the last session                            |                                                           | -  |
| <ul> <li>Star</li> </ul> | t with nome page                                             | When a new tab is opened, open:                           |    |
| Tabs —                   |                                                              | The new tab page with my news feed $~~$ $\sim$            |    |
| Change                   | how webpages are displayed in tabs. Tabs                     | When a pop-up is encountered:                             |    |
| Browsing                 | history                                                      | • Let Internet Explorer decide how pop-ups should open    |    |
| Delete t                 | amporany files history cookies saved nasswords and web       | Always open pop-ups in a new window                       |    |
| form in                  | formation.                                                   | Always open pop-ups in a new tab                          |    |
| Dele                     | te browsing history on exit                                  | Open links from other programs in:                        |    |
|                          |                                                              | A new window                                              |    |
|                          | Delete Settings                                              | A new tab in the current window                           |    |
| Appearan                 | ce                                                           | The current tab or window                                 |    |
|                          | ors Languages Fonts Accessibility                            | * Takes effect after you restart your computer            |    |
| Col                      |                                                              | Funces circer arter you restart your computer             |    |

Adding the physician portal as a trusted site:

Internet Options > Security tab > Trusted sites > Sites > add <u>https://beaumont.elaborders.com</u> to the trusted sites

| Internet Options                                                                                                    | ? ×          | Trusted sites                                                                                                    | ×                       |
|----------------------------------------------------------------------------------------------------|--------------|----------------------------------------------------------------------------------------------------|-------------------------|
| General Security Privacy Content Connections Programs<br>Select a zone to view or change security settings.                                                                                                    | Advanced     | You can add and remove websites from this zone this zone will use the zone's security settings.                                  | e. All websites in      |
|                                                                                                    |              | Add this website to the zone:                                                                                                    |                         |
| Internet Local intranet Trusted sites Restricted s                                                                                                    | ites         | https://beaumont.elaborders.com                                                                                                  | Add                     |
| T                                                                                                    |              | Websites:                                                                                                    |                         |
| Trusted sites     This zone contains websites that you     trust not to damage your computer or     your files.     You have websites in this zone.     Security level for this zone     Allowed levels for this zone: All | Sites        | *.adp.com<br>*.beaumonthorg<br>*.beaumonthosnitals.webx.com<br><<br>Require server verification (https:) for all sites in this a | Remove<br>tone<br>Close |
|                                                                                                    | ofault lovel |                                                                                                    |                         |
| Reset all zones to d                                                                                                    | ofault level |                                                                                                    |                         |
| Reset all 2011es to 0                                                                                                    | ciduit level |                                                                                                    |                         |
| Some <u>settings</u> are managed by your system administr                                                                                                    | rator.       |                                                                                                    |                         |
| OK Cancel                                                                                                    | Apply        | 0                                                                                                    |                         |

While the Trusted sited zone is selected > click on Custom level... > Under the Miscellaneous group, enable the following settings > 'Allow script-initiated windows without size or position constraints' > 'Allow websites to open windows without address or status bars'

| Internet Options ? $\times$                                                                                                    | Security Settings - Trusted Sites Zone X                                                                                                    |
|----------------------------------------------------------------------------------------------------|----------------------------------------------------------------------------------------------------|
| General Security Privacy Content Connections Programs Advanced         Select a zone to view or change security settings.         Internet       Image of the security settings.         Internet       Local intranet       Trusted sites         Restricted sites       Sites         This zone contains websites that you trust not to damage your computer or your files.       Sites         You have websites in this zone.       Security level for this zone         Allowed levels for this zone: All       Medium         Prompts before downloading potentially unsafe content       Unsigned ActiveX controls will not be downloaded | Settings  Allow script-initiated windows without size or position constraint  Disable Allow the TDC Control Disable Enable Allow webpages to use restricted protocols for active content Disable Fnable Prompt Allow websites to open windows without address or status bars Disable Disable Disable Disable Disable Disable Enable Disable Enable Disable Enable Disable Enable Disable Enable Disable Disable Enable Disable Disable |
| Enable Protected Mode (requires restarting Internet Explorer) Custom level Default level Reset all zones to default level                                                                                                    | Reset custom settings<br>Reset to: Medium (default)                                                                                                    |

Also click the radio button that says 'Allow programmatic clipboard access

| Security Settings -                                                                                                    | Trusted Sites Zone                                                                 |                                      |                  | ×  |
|----------------------------------------------------------------------------------------------------|------------------------------------------------------------------------------------|--------------------------------------|------------------|----|
| Settings                                                                                                    |                                                                                    |                                      |                  |    |
| <ul> <li>Scripting</li> <li>Active scrip</li> <li>Disable</li> <li>Enable</li> <li>Prompt</li> <li>Allow Prog</li> <li>Disable</li> <li>Enable</li> <li>Prompt</li> <li>Allow statu</li> <li>Disable</li> <li>Enable</li> <li>Enable</li> </ul> | pting<br>prammatic clipboard a<br>us bar updates via sci<br>sites to prompt for in | access<br>ript<br>iformation using : | scripted window: | ^  |
| S Enable XS                                                                                                    | 5 filter                                                                           |                                      |                  | ~  |
| *Takes effect after                                                                                                    | er vou restart vour co                                                             | mouter                               | >                |    |
| Reset custom settin                                                                                                    | in you restart your co                                                             | inputer                              |                  |    |
| Reset to: Med                                                                                                    | ium (default)                                                                      | ~                                    | Reset            |    |
|                                                                                                    |                                                                                    | ОК                                   | Cano             | el |

Internet Options > Advanced tab > ensure that the following checkboxes are NOT checked > 'Do not save encrypted pages to disk' 'Empty Temporary Internet Files folder when browser is closed'

| Settings       | Security                                                                  | Privacy                                                                   |                                                                                          |                                                                                                    |                                                                           |                                |    |
|----------------|---------------------------------------------------------------------------|---------------------------------------------------------------------------|------------------------------------------------------------------------------------------|----------------------------------------------------------------------------------------------------|---------------------------------------------------------------------------|--------------------------------|----|
| Settings       |                                                                           | - macy                                                                    | Content                                                                                  | Connections                                                                                                    | Programs                                                                  | Advanced                       |    |
| 🔒 Se           |                                                                           |                                                                           |                                                                                          |                                                                                                    |                                                                           |                                |    |
|                | ecurity<br>Allow a<br>Allow a<br>Allow s<br>Block u<br>Check f<br>Check f | ctive con<br>oftware t<br>nsecured<br>or publis<br>or server<br>or signat | tent from<br>tent to ru<br>o run or<br>images v<br>her's cert<br>certificat<br>ures on d | CDs to run o<br>in in files on<br>install even if<br>with other mi<br>ificate revoca<br>e revocation <sup>4</sup><br>lownloaded p | on My Comp<br>My Compute<br>the signatu<br>xed content<br>tion<br>rograms | outer*<br>er*<br>re is invalid | ^  |
|                | Empty<br>Enable<br>Enable<br>Enable<br>Enable                             | Tempora<br>64-bit pr<br>DOM Sto<br>Enhanced<br>Integrate<br>native XN     | ry Interne<br>ocesses fi<br>rage<br>d Protecte<br>d Window<br>M HTTP s                   | et Files folder<br>or Enhanced<br>ed Mode*<br>ws Authentica                                                                       | when brow<br>Protected Me<br>ation*                                       | ser is closed<br>ode*          | ~  |
| *Tak           | kes effect                                                                | after yo                                                                  | u restart y                                                                              | your compute                                                                                                    | 21                                                                        |                                |    |
|                |                                                                           |                                                                           |                                                                                          | I                                                                                                    | Restore adva                                                              | inced setting                  | gs |
| Reset In       | nternet E                                                                 | xplorer s                                                                 | ettings                                                                                  |                                                                                                    |                                                                           |                                |    |
| Reset<br>condi | ts Interne<br>Ition.                                                      | et Explore                                                                | er's settin                                                                              | gs to their de                                                                                                    | fault                                                                     | Reset                          |    |
| You s          | should o                                                                  | nly use th                                                                | nis if your                                                                              | browser is in                                                                                                    | n an unusab                                                               | le state.                      |    |
| 0 S            | ome <u>sett</u>                                                           | ings are                                                                  | managed                                                                                  | by your syst                                                                                                    | em administ                                                               | rator.                         |    |
|                |                                                                           |                                                                           |                                                                                          | 04                                                                                                    |                                                                           |                                |    |

Make sure that 'Enable native XML HTTP support' box is checked